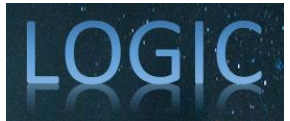

# Otomatisasi Pengujian Aplikasi Web Toko Sembako Menggunakan Selenium IDE

Alfrianto Pratama Ginting<sup>1</sup>, Zaenal Abidin<sup>2</sup>, Aas Asari<sup>3</sup>, Aries Saifudin<sup>4</sup>

<sup>1-4</sup> Teknik Informatika, Universitas Pamulang, Tangerang Selatan, Indonesia E-mail: <u>lalfriantopg@gmail.com</u>, <u><sup>2</sup>robisp76@gmail.com</u>, <u><sup>3</sup>aasasari98@gmail.com</u>, <u><sup>4</sup>aries.saifudin@unpam.ac.id</u>

Abstrak- Pada pembuatan suatu perangkat lunak itu kadang sering terjadi maka dari itu dibutuhkan sebuah cara agar tidak terjadi kesalahan-kesalahan tersebut. Maka dari itu untuk menyelesaikan permasalahan tersebut kita perlu melakukan sebuah Pengujian. Pengujian itu dilakukan untuk menghindari kesalahan-kesalahan yang mungkin terdapat pada perangkat lunak yang akan diuji. Ada sekali banyak kasus pada uji (test case) yang harus dieksekusi dalam proses suatu pengujian. Mungkin, pengujian yang dilakukan secara manual membutuhkan upaya yang besar dan waktu yang lebih lama. Oleh karena itu, Automated Testing (pengujian otomasi) menjadi suatu hal yang penting dipertimbangkan untuk menggantikan Manual testing (pengujian manual). Metode yang digunakan pada Penelitian ini adalah pengujian secara otomatis dengan menggunakan alat bantu Selenium IDE. Selenium IDE digunakan untuk membantu proses pengujian secara otomatis dengan cara merekam aktifitas pengujian, sehingga proses pengujian dapat konsisten berdasarkan pada scenario pengujian yang sudah dibuat/yang sudah ada. Hasil penelitian ini adalah untuk mengetahui apakah ada suatu kesalahan yang terdapat pada Aplikasi Web Toko Alat dan Sembako Monotaro.id dengan Menggunakan Selenium IDE.

Kata Kunci: Selenium IDE, Toko Sembako, Penjualan Barang, Website, Pengujian Otomatis. Pengujian Perangkat Lunak

Abstract- In the manufacture of a software that sometimes occurs frequently, therefore we need a way to prevent these errors from occurring. Therefore to solve this problem we need to do a test. Testing is done to avoid errors that may be found in the software to be tested. There are many test cases that must be executed in the process of a test. Perhaps, manual testing requires a great deal of effort and a longer time. Therefore, Automated Testing is an important thing to consider to replace Manual testing. The method used in this research is automatic testing using the Selenium IDE tool. Selenium IDE is used to assist the testing process automatically by recording testing activities, so that the testing process can be consistent based on test scenarios that have been created/existing. The results of this study are to find out whether there is an error in the Monotaro.id Tool Shop and Groceries Web Application by Using the Selenium IDE.

Keywords: Selenium IDE, Grocery Store, Sale of goods, Website, Automated Testing, Software Testing.

#### **1. PENDAHULUAN**

Dalam urutan proses pembuatan perangkat lunak, pengujian perangkat lunak / *software* adalah tahap yang dilakukan setelah implementasi atau pengkodea. Pengujian pada perangkat lunak atau *software* testing biasanya dilakukan oleh pekerja *Software* QA yang dimana ini adalah proses melatih program dengan maksud untuk mencari kesalahan awal sebelum program diberikan ke pengguna. Pada saat ini setiap setelah melakukan pembangunan atau pengembangan perangkat lunak akan selalu dilakukan pengujian perangkat lunak dengan Teknik yang berbeda-beda.

Selenium IDE adalah salah satu contoh software yang dapat kita gunakan dalam melakukan proses pengujian secara otomatis. Selenium IDE merupakan sebuah *plugin* pada web browser yang digunakan sebagai alat bantu untuk melakukan proses pengujian secara otomatis (Hawari, Kusumo, & Firdaus, 2015). Selenium IDE melakukan proses pengujian secara otomatis dengan memeriksa pada bagian fungsional sebuah sistem/perangkat lunak yang sedang dikembangkan.

Proses pengujian dengan menggunakan Selenium IDE dilakukan dengan cara merekam akitifitas pengujian fungsional pada sistem yang sedang dikembangkan berdasarkan scenario pengujian

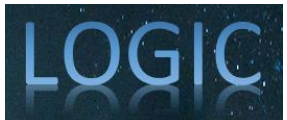

yang telah dibuat, kemudian hasil pengujian tersebut dapat disimpan. Skenario pengujian adalah sekumpulan kondisi pengoperasian yang terdokumentasikan dan digunakan untuk melakukan proses pengujian sebuah sistem yang sedang dikembangkan dengan hasil yang sesuai dengan skenario pengujian yang sudah dibuat (Galin, 2004).

Karena penelitian ini adalah untuk mengecek suatu kondisi dari *website* yang akan diuji. Berdasarkan latar belakang dari maka rumusan masalah dari penelitian ini adalah bagaimana melakukan proses pengujian secara otomatis dengan menggunakan alat bantu Selenium IDE pada sistem yang sedang dikembangkan untuk memastikan fitur yang terdapat pada website tersebut dapat berjalan dengan baik.

Pada penelitian ini kami merencanakan untuk dilakukannya pengujian tidak termasuk dalam tahapan pengembangan atau pembuatan perangkat lunaknya, tetapi Kami melakukan pengujian terhadap sebuah website yang sudah ada sebelumnya dengan melakukan Pengujian secara Fungsionalitas, yang dimana kami melakukannya dengan metode pengujian otomatis (Automated Testing) dengan memakai Selenium IDE.

### **2. METODE**

Dalam Hal Pengujian Aplikasi Perangkat Lunak atau Software sangat penting dalam dunia pembuatan Aplikasi. Umumnya Pengujian dilakukan dengan Metode Blackbox mapupun Whitebox. Umumnya Pengujian black box adalah metode pengujian perangkat lunak yang berfokus pada fungsionalitas, terutama pada input dan output aplikasi. Untuk Pengujian Whitebox adalah metode pengujian aplikasi atau perangkat lunak dengan melihat modul untuk memeriksa kode program dan menganalisis jika ada yang salah.

Rancangan Pengujiannya akan dilakukan secara otomatis dengan metode perekaman pada Selenium IDE , Hal yang akan kami Uji adalah :

- a. Form Pendaftaran pada Website tersebut
- b. Pengujian Form Login
- c. Menu-menu pada Website tersebut
- d. Pengujian pada Memasukkan Barang belanjaan pada Keranjang

Tahapan pengujian dimulai dengan menyiapkan skenario pengujian terlebih dahulu yang dimana skenario pengujian tersebut diterapkan pada Selenium IDE. Pengujian tingkat komponen dengan menggunakan Selenium IDE memastikan apakah komponen atau menu-menu yang terdapat pada website tersebut sudah sesuai dengan spesifikasi yang sudah ditentukan saat dilakukan proses pengujian secara otomatis dengan menggunakan Selenium IDE. Pengujian menggunakan Selenium IDE ditentukan dengan dua hal, apabila proses eksekusi pengujian berhasil maka Selenium IDE akan menunjukan indicator berwarna hijau. Sedangkan apabila saat eksekusi pengujian tidak berhasil maka akan ditunjukan dengan indikator berwarna merah. Pada penelitian ini memiliki kelebihan dan juga kekurangan yaitu kelebihannya adalah proses pengujian yang dilakukan berdasarkan pada skenario pengujian dan juga hasil dari pengujian dengan Selenium IDE, sedangkan kekurangannya adalah penggunaan Selenium IDE hanya pada bagian pengujian tingkat komponen (Hawari et al., 2015).

Perancangan Test Case :

| Tabel | 1. | Perancangan     | Test | Case |
|-------|----|-----------------|------|------|
| Lanci |    | 1 or un cun gun | 1000 | Cube |

| No | Komponen Pengujian               | Skenario Pengujian                                    | Hasil yang Diharapkan                                                                                        |
|----|----------------------------------|-------------------------------------------------------|----------------------------------------------------------------------------------------------------|
| 1  | Form pendaftaran pada<br>website | Melakukan<br>Pendaftaraan pada<br>Website monotaro.id | Sistem dapat menyetujui data email<br>dan password ketika dilakukannya<br>pendaftaraan pada form daftar, dan |

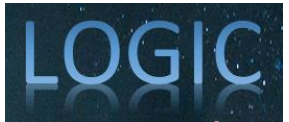

|   |                                            |                                                                                                    | mengirimkan notifikasi verifikasi ke<br>email                                                                                                    |
|---|--------------------------------------------|----------------------------------------------------------------------------------------------------|----------------------------------------------------------------------------------------------------|
| 2 | Form Login                                 | Melakukan Login pada<br>website Monotaro.id                                                                                                    | Ketika Form Login tersebut di isi<br>dengan data yang benar maka sistem<br>dapat menampilkan menu dashboard,<br>dan juka Form Login tersebut di isi<br>dengan data yang salah makan sistem<br>akan tetap pada halaman login |
| 3 | Pengujian pada menu-<br>menu               | Melakukan Klik pada<br>Menu-Menu Produk,<br>Informasi akun,<br>Riwayat Pesanan,<br>Ulasan Produk, Menu<br>Bahasa, serta Menu<br>lainnya yang terdapat<br>pada website<br>monotaro.id | Sistem akan menampilkan Menu-Menu<br>yang di klik berjalan dengan baik                                                                                                    |
| 4 | Test menambahkan<br>Belanjaan di keranjang | Melakukan Klik<br>tambah produk , hapus<br>produk, Ubah jumlah<br>produk pada keranjang<br>pemesanan                                                                                 | Sistem dapat menampilkan produk<br>yang ditambahkan, produk yang<br>dihapus, serta mengubah jumlah<br>produk                                                                                                    |

## 3. ANALISA DAN PEMBAHASAN

Dibawah ini merupakan proses pengujian otomatis perangkat lunak aplikasi web dengan menggunakan Selenium IDE:

a. Menambahkan Project URL dengan nama *website* yang akan diuji, Lalu klik start *Recording* untuk melakukan perekaman pengujian secara otomatis.

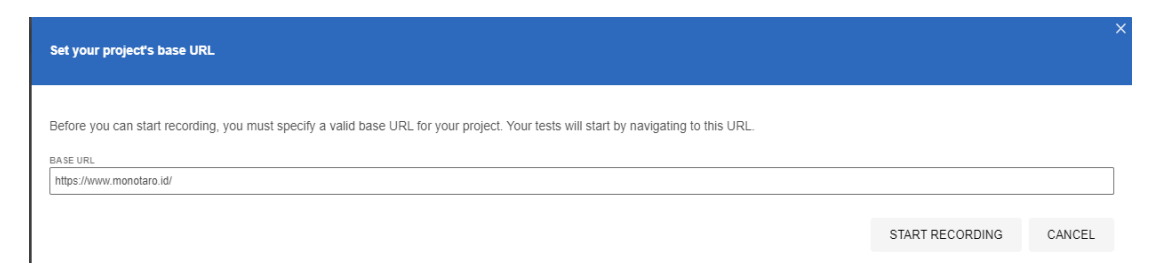

Gambar 1. Tampilan *Project Base* URL

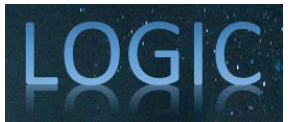

b. *Test Case* Pertama, Kami disini melakukan pendaftaran akun sekaligus pengujian otomatis untuk Menu pendaftaran pada *website* tersebut.

| Selenium IDE - Monotaro id 1     | est Selen                                | ium IDE          |                                            | o x      |
|----------------------------------|------------------------------------------|------------------|--------------------------------------------|----------|
| Project: Monotaro id Test        | Seleniu                                  | um IDE           | C:                                         | 08:      |
| Executing -                      |                                          | ▶ \$2 Ø.         |                                            | Ø 0 0    |
| ✓ Dattar Akun Monotaro           | https:/                                  | lwww.monotaro.id |                                            | *        |
|                                  | Command                                  |                  | Target Value                               |          |
|                                  | 3                                        | √ click          | linkTest=Daftar Abun                       |          |
|                                  | 4                                        | √ type           | id=email_address attfantopg@gmail.com      |          |
|                                  | 3                                        | √ type           | idrpassword 8q2Set02u/gicA@                | - 1      |
|                                  | 6                                        | √ click          | id-email_address                           | - 1      |
|                                  | 7                                        | √ click          | id=email_address                           | - 1      |
|                                  | 8                                        | √ click          | Id=passworld                               | - 1      |
|                                  | 9                                        | √ click          | id-show_characters                         | - 1      |
|                                  | 1.0                                      | √ click          | kd=show_characters                         | - 1      |
|                                  | 11                                       | √ click          | id=futhame                                 | - 1      |
|                                  | 12                                       | √ tipe           | id-fulname Altri pratama                   | - 1      |
|                                  | 13                                       | √ click          | id=phone                                   | - 1      |
|                                  | 14                                       | ✓ type           | id=phone 089401033602                      | - 1      |
|                                  | 15                                       | √ dick           | css+#tabindividual > span nth-child(2)     | - 1      |
|                                  | 16                                       | √ click          | css=label.nth-child(1) > span.nth-child(2) | - 1      |
|                                  | 17                                       | √ click          | css=#button-register > span                | - 1      |
|                                  |                                          |                  |                                            | - 1      |
|                                  |                                          |                  |                                            | - 1      |
|                                  | Comm                                     | and *            |                                            |          |
|                                  | Target                                   |                  |                                            |          |
|                                  | Value                                    |                  |                                            |          |
|                                  |                                          |                  |                                            |          |
| Runs: 1 Failures: 0              | Descrip                                  | ption            |                                            |          |
| Log Reference                    |                                          |                  |                                            | 0        |
| 12. type on id=fuliname with val | ue Altri p                               | vatama OK        |                                            | 15-47-11 |
| 13. click on id+phone OK         |                                          |                  |                                            | 15:47:12 |
| 14. type on idophone with value  | 0896010                                  | 033602 OK        |                                            | 15:47:13 |
| 15. Cick on Cisk=#tablindvidual  | <ul> <li>spanne</li> <li>span</li> </ul> | anth-child(2) DK |                                            | 15:47:14 |
| 17. click on css=#button-registe | r > span                                 | OK               |                                            | 15.47.16 |
| "Daftar Akun Monotaro" comp      | leted suc                                | ccessfu®y        |                                            | 15:47:17 |
|                                  |                                          | ~                |                                            |          |

Gambar 2. Test Case Pertama Pengujian Menu Pendaftaran

c. *Test Case* Kedua, kami melakukan pendaftaran, kami melanjutkan dengan mencoba *login* sekaligus menguji menu pada *Login*.

| Selenium IDE - Monotaro id 1                                                                    | iest Selen       | ium IDE*          |                           | – o x                 |  |  |  |  |  |
|-------------------------------------------------------------------------------------------------|------------------|-------------------|---------------------------|-----------------------|--|--|--|--|--|
| Project: Monotaro id Test                                                                       | Selenium IDE"    |                   |                           |                       |  |  |  |  |  |
| Executing ~                                                                                     | ÞE               | • © 53            |                           | Ø 🖲 😑                 |  |  |  |  |  |
| ✓ Login Akun *                                                                                  | https:/          | www.monotaro.id   |                           | *                     |  |  |  |  |  |
|                                                                                                 |                  | Command           | Target                    | Value                 |  |  |  |  |  |
|                                                                                                 | 1                | √ open            | 1                         |                       |  |  |  |  |  |
|                                                                                                 | 2                | ✓ set window size | 1936x1048                 |                       |  |  |  |  |  |
|                                                                                                 | 3                | √ click           | linkText=Login            |                       |  |  |  |  |  |
|                                                                                                 | 4                | √ type            | id+email                  | alfriantopg@gmail.com |  |  |  |  |  |
|                                                                                                 | 5                | √ type            | id=password               | 6g2SntG2ufgixA@       |  |  |  |  |  |
|                                                                                                 | 6                | √ click           | css=login-container       |                       |  |  |  |  |  |
|                                                                                                 | 7                | ✓ click           | id+email                  |                       |  |  |  |  |  |
|                                                                                                 | 8                | √ click           | id=send2                  |                       |  |  |  |  |  |
|                                                                                                 | 9                | V click           | In Crude Alexant          |                       |  |  |  |  |  |
|                                                                                                 | 10               | V CICK            | Intrast-Research Pecanan  |                       |  |  |  |  |  |
|                                                                                                 | 12               | V CICK            | In Kress-Kweya Pesakan    |                       |  |  |  |  |  |
|                                                                                                 | 13               | - Contraction     | csc= nav nth-child/T) > a |                       |  |  |  |  |  |
|                                                                                                 | 14               | 2 cink            | linkText=Akun Sava        | :                     |  |  |  |  |  |
|                                                                                                 | 15               | √ click           | inkText=Lopout            |                       |  |  |  |  |  |
|                                                                                                 |                  |                   |                           |                       |  |  |  |  |  |
|                                                                                                 |                  |                   |                           |                       |  |  |  |  |  |
|                                                                                                 | Comm             | and               |                           |                       |  |  |  |  |  |
|                                                                                                 | Target           |                   |                           |                       |  |  |  |  |  |
|                                                                                                 |                  |                   |                           |                       |  |  |  |  |  |
|                                                                                                 | Value            |                   |                           |                       |  |  |  |  |  |
| Runs: 1 Failures: 0                                                                             | Descri           | ation             |                           |                       |  |  |  |  |  |
| Las Defenses                                                                                    |                  |                   |                           | 0                     |  |  |  |  |  |
| 10. click on linkText=Alamat OK                                                                 |                  |                   |                           | 15.53.32              |  |  |  |  |  |
| 11. click on linkText=Riwayat Pe                                                                | isanan O         | ĸ                 |                           | 15:53:33              |  |  |  |  |  |
| 12. Trying to find linkText=Ulasa                                                               | in Produi        | L_ OK             |                           | 15:53:36              |  |  |  |  |  |
| <ol> <li>13. cick on css=.nav.nth-child()</li> <li>14. Trying to find link/Text=Akun</li> </ol> | r)≻aOK<br>Sava ( |                   |                           | 15.53.38              |  |  |  |  |  |
| 15. Trying to find linkText+Logo                                                                | ut. OK           |                   |                           | 15:53:57              |  |  |  |  |  |
| "Login Akun ' completed succ                                                                    | essfully         |                   |                           | 15:54:10              |  |  |  |  |  |

Gambar 3. Test Case Kedua Pengujian Menu Login

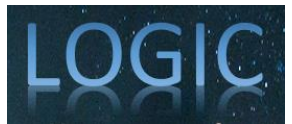

d. Test Case Ketiga, kami melakukan pengujian otomatis pada Menu-Menu di website

| 📓 Selenium IDE - Monotaro id Test Selenium IDE                                                                                                    |                               |                                          |                                      |       | ×   |  |
|----------------------------------------------------------------------------------------------------|-------------------------------|------------------------------------------|--------------------------------------|-------|-----|--|
| Project: Monotaro id Test Selenium IDE                                                                                                    |                               |                                          |                                      |       | ÷   |  |
| Tests - +                                                                                                    | Þ₹                            | ⊳ ≎7 ⊙ •                                 |                                      | ø 🛛   | 0   |  |
| Search tests Q                                                                                                    | https                         | is ://www.monotaro.id                    |                                      |       | -   |  |
| ✓ Daftar Akun Monotaro                                                                                                    |                               | Command                                  | Target                               | Value |     |  |
| -/ Lozin Akun                                                                                                    | 10                            | ✓ click                                  | css=.subcategory:nth-child(1) .info  |       |     |  |
| / Test Manu Manu Wah Combake Manetara                                                                                                    | 11                            | √ click                                  | linkText+Minuman                     |       | - 1 |  |
| Yest menu menu meo Semuako monotaro                                                                                                    | 12                            | ✓ click                                  | css=.subcategory:nth-child(3) .image |       | - 1 |  |
|                                                                                                    | 13                            | √ click                                  | linkText=Minuman                     |       | - 1 |  |
|                                                                                                    | 14                            | √ click                                  | linkText+Alat & Kebutuhan Kebersihan |       | - 1 |  |
|                                                                                                    | 15                            | √ click                                  | css=.subcategory:nth-child(2) .info  |       | Ξ.  |  |
|                                                                                                    | 16                            | ✓ click                                  | css=.subcategory:nth-child(1) .info  |       | Т   |  |
|                                                                                                    | 17                            | √ click                                  | linkText+Alat & Kebutuhan Kebersihan |       | - 1 |  |
|                                                                                                    | 18                            | ✓ click                                  | css=.subcategory:nth-child(5) .info  |       |     |  |
|                                                                                                    | 19                            | ✓ click                                  | linkText=Pembersih Toilet Duduk      |       | - 1 |  |
|                                                                                                    | 20                            | √ click                                  | css=.subcategory:nth-child(1) .info  |       | - 1 |  |
|                                                                                                    | 21                            | ✓ click                                  | css=.subcategory:nth-child(4) .info  |       |     |  |
|                                                                                                    | 22                            | ✓ click                                  | linkText=Makanan                     |       | - 1 |  |
|                                                                                                    | 23                            | √ click                                  | linkText+Perlengkapan Dapur & Horeka |       | -1  |  |
|                                                                                                    | 24                            | √ click                                  | linkText=Makanan                     |       | - 1 |  |
|                                                                                                    | 25                            | √ click                                  | linkText=Bahan Masak                 |       | Ц   |  |
|                                                                                                    | Com<br>Targe<br>Value<br>Desc | nt 2 0 0 0 0 0 0 0 0 0 0 0 0 0 0 0 0 0 0 |                                      |       |     |  |
| Log Reference                                                                                                    |                               |                                          |                                      |       | 0   |  |
| 23. Trying to find linkText-Perkenplapan Dapur & Horeka OK                                                                                                    |                               |                                          |                                      |       |     |  |
| Warning Element found with secondary locator readth-indody/div/div/uit/j2/ja. To use it by default, update the test thep to use it as the primary locator.                                                                                                    |                               |                                          |                                      |       |     |  |
| 24. Trying to the instal-instal-instal  |                               |                                          |                                      |       |     |  |
| 25 Trives to find institutional management of the second second sec |                               |                                          |                                      |       |     |  |
| Winning Element found with secondary locator case subcategory:hth-child(4) > a. To use it by default, update the test step to use it as the primary locator.                                                                                                    |                               |                                          |                                      |       |     |  |
| "Test Menu Menu Web Sembako Monotaro' completed successfulty 17:                                                                                                    |                               |                                          |                                      |       |     |  |

Gambar 4. Test Case Ketiga Pengujian Menu-Menu di Website

e. Terakhir, *Test Case* keempat Kami melakukan pengujian otomatis pada Menu Menambahkan Belanjaan di Keranjang pada *website* tersebut.

| Selenium IDE - Monotaro id Test Selenium IDE*                 |                                                           |                                         |                                                   |                | - 0 X    |  |  |
|---------------------------------------------------------------|-----------------------------------------------------------|-----------------------------------------|---------------------------------------------------|----------------|----------|--|--|
| "Selenium IDE" started debugging this browser                 | e.                                                        |                                         |                                                   |                |          |  |  |
| Project: Monotaro id Test Selenium IDE"                       |                                                           |                                         |                                                   |                |          |  |  |
| Tests - +                                                     | Þi                                                        | ▶ \$1 0.                                |                                                   |                | Ø 🛛      |  |  |
| Search tests. Q                                               | https                                                     | Jiwww.monotaro.id                       |                                                   |                | *        |  |  |
| ✓ Daftar Akun Monotaro                                        |                                                           | Command                                 | Target                                            | Value          |          |  |  |
| ✓ Login Akun                                                  | 13                                                        | < tupe                                  | id-search                                         | minyak goreng  |          |  |  |
| ✓ Test Menambahkan Belanjaan Sembako di Keranjang             | 2.4                                                       | ✓ send keys                             | id=search                                         | \$(KEY_ENTER)  |          |  |  |
| ✓ Test Menu Menu Web Sembako Monotaro                         | 15                                                        | √ click                                 | linkText+Lihat 2 Produk                           |                |          |  |  |
|                                                               | 16                                                        | √ rum acript                            | window scraffo(0,300)                             |                |          |  |  |
|                                                               | 17                                                        | √ citox                                 | css= add-bg action                                |                |          |  |  |
|                                                               | 18                                                        | √ clor                                  | css=.popup_close_button                           |                |          |  |  |
|                                                               | 1.9                                                       | √ cicx                                  | id-search                                         |                |          |  |  |
|                                                               | 20                                                        | √ type                                  | id=search                                         | kopi kapal api |          |  |  |
|                                                               | 21                                                        | √ aend keys                             | id=search                                         | \$(KEY_ENTER)  |          |  |  |
|                                                               | 22                                                        | √ click                                 | linkText=Lihat 9 Produk                           |                |          |  |  |
|                                                               | 23                                                        | √ cilck                                 | css= add-bg .action                               |                |          |  |  |
|                                                               | 24                                                        | √ mouse over                            | css=.swiper-side.nth-child(4) product-image-photo |                |          |  |  |
|                                                               | 25                                                        | √ click                                 | InikText=Lihat keranjang belanja                  |                |          |  |  |
|                                                               | 26                                                        | √ citck                                 | css= cartinth-child(5) .action-delete             |                |          |  |  |
|                                                               | -10                                                       | ear.                                    | one- contails shield (2) written delates          |                |          |  |  |
|                                                               | Comm                                                      | mand + E                                |                                                   |                |          |  |  |
|                                                               | Target                                                    | e (7 0)                                 |                                                   |                |          |  |  |
|                                                               | Madain                                                    |                                         |                                                   |                |          |  |  |
|                                                               | * and re                                                  |                                         |                                                   |                |          |  |  |
|                                                               | Descri                                                    | ription                                 |                                                   |                |          |  |  |
|                                                               |                                                           |                                         |                                                   |                | 0        |  |  |
| 23. Trying to find css= add-bg_actionOK                       |                                                           |                                         |                                                   |                | 17.43.37 |  |  |
| 24. mouseOver on css+.swiper-slide.nth-child(4) .product-imag | e-photo                                                   | OK                                      |                                                   |                | 17.43.42 |  |  |
| 5. dick on InfTast=Lihat keranjang belanja OK 17.43.43        |                                                           |                                         |                                                   |                |          |  |  |
| 26. click on css= cart:nth-child(6) action-delete OK          | 1 click on cos× cathth-child(6) action-detele DK 17.43.44 |                                         |                                                   |                |          |  |  |
| 27. click on css= cart:nth-child(5) action-delete OK          |                                                           |                                         |                                                   |                | 17.42.47 |  |  |
| 28. mouseOver on css+ cart:nth-child(5). action-delete OK     |                                                           |                                         |                                                   |                | 17:43:51 |  |  |
| Test Menambahkan Belanjaan Sembako di Keranjang Apli          | kasi We                                                   | ebsite Monotaro' completed successfully |                                                   |                | 17:43.56 |  |  |

Gambar 5. Test Case Terakhir Pengujian Menu Menambahkan Belanjaan di Keranjang

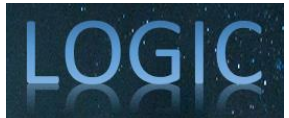

Pembahasan:

Selama proses pengujian *Website* Monotaro.id ada beberapa pengujian terjadi error seperti Ketika test menambahkan belanjaan kedalam keranjang, terjadi 2 kali error/bug pada saat memutar perekaman pengujian Selenium IDE sehingga dicari error nya dan dilaporkan ke pihak pengembang untuk dilakukan perbaikan. Setelah itu ini adalah hasil dari Pengujian yang kami Lakukan beberapa kali setelah diperbaiki:

| No. | Fitur yang Diuji                                                                                                    | Jumlah<br>Pengujian | Berhasil | Gagal | Keterangan                                                                                                    |
|-----|----------------------------------------------------------------------------------------------------|---------------------|----------|-------|----------------------------------------------------------------------------------------------------|
| 1   | Form Daftar Akun                                                                                                    | 1                   | ~        | Х     | Menyimpan informasi ketika<br>melakukan pendaftaraan pada<br>website                                                     |
| 2   | Fom Login                                                                                                    | 1                   | ~        | X     | Ketika memasukkan email dan<br>password login diarahkan ke menu<br>dashboard                                             |
| 3   | Test Menu-Menu<br>pada Web (seperti<br>menambah alamat,<br>mengubah informasi<br>, mengulas ulasan<br>produk, serta menu-<br>menu lainnya) | 1                   | V        | X     | Menampilkan hasil Ulasan produk,<br>perubahan informasi , dan<br>menampilkan hasil pada menu-<br>menu yang telah di test |
| 4   | Test menambahkan<br>Belanjaan di<br>keranjang                                                                                              | 1                   | V        | Х     | Dapat menyimpan daftar belanjaan<br>di keranjang yang ditambahkan                                                        |

| Tabel | 2. | Pem | bahasan |
|-------|----|-----|---------|
|-------|----|-----|---------|

### 4. KESIMPULAN

#### 4.1. Kesimpulan

Berdasarkan hasil penelitian dengan pengujian pada perangkat lunak aplikasi Web toko Sembako **Monotaro.id** Secara otomatis dengan menggunakan Aplikasi Selenium IDE pada Google Chrome yang telah dilakukan, dapat disimpulkan bahwa Ketika kita melakukan pengujian kita dapat mengetahui fungsi-fungsi menu-menu atau fitur yang terdapat dialam halaman pada website tersebut apakah benar-benar berfungsi atau terjadi kesalahan fitur / interface pada website tersebut.

Dengan beberapa kali kami melakukan pengujian bisa dikatakan berhasil apabila ada error yang ditemukan sebelumnya telah dilaporkan ke pihak pengembang agar diperbaiki,dengan begitu tidak ditemukan lagi errornya, Sehingga dapat dikatakan aplikasi website tersebut fitur fiturnya benar-benar berfungsi dengan baik untuk digunakan.

#### 4.2. Saran

Pada saat mengerjakan pengujian ini kami mendapatkan saran agar bahwa kedepannya pengujian dengan menggunakan Selenium IDE dapat dilakukan juga dengan menggunakan pengujian Selenium jenis lainnya seperti Selenium RC(Remote Control), Selenium Webdriver, dan Selenium Grid. Karena

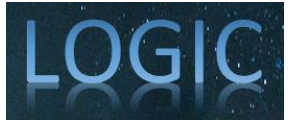

pengujian dengan menggunakan Selenium IDE hanya dapat dilakukan dengan menggunakan satu tab windows saja.

#### REFERENSI

- A. H., I. M., J. M., & S. Z. (2017). A Comparative Analysis of Quality Assurance of Mobile Applications using Automated Testing Tools. International Journal of Advanced Computer Science and Applications, 8(7), hal. 249–255. Diambil kembali dari https://doi.org/10.14569/ijacsa.2017.080733
- A. R., Vidhupriya, P., Sudha, & V. (2018). Software Testing Tools. International Journal of Pure and Applied Mathematics, 1783-1800.
- Grawidi, Titania, & Fitri Marisa. (2017). Perancangan Aplikasi Point Of Sales (Pos) Berbasis Web Menggunakan Metode Siklus Hidup Pengembangan Sistem. Jurnal Teknologi & Manajemen Informatika, 3.
- Jaya, & T. S. (2018). Pengujian Aplikasi dengan Metode Black Box Testing Boundary Level Analysis. Jurnal Pengembangan IT (JPIT), 3(No. 2), 45-48.
- MZ, & M. K. (2016). Pengujian Perangkat Lunak Metode Black Box Berbasis Equivalence Partitions Pada Aplikasi Sistem Informasi Sekolah. Jurnal Mikrotik, 6(3), 30-48.
- Nugroho, A. S. (2016). E-commerce Teori dan Implementasi.
- S. J. (2016). TEST CASE. Diambil kembali dari https://Sis.Binus.Ac.Id/2016/12/16/Test-Case/
- Sethi, & M. A. (2017). A Review Paper On Levels, Types & Techniques In Software Testing. International Journal of Advanced Research In Computer Science, 8(7), 269-271.
- Syaikhuddin, A. C., Rinaldi, & C. M. (2018). Conventional Software Testing Using White Box Method. KINETIK, 67-74.
- Technopedia. (2017). What is Automated Testing? Definition from Techopedia. Diambil kembali dari https://www.techopedia.com/definition/17785/automated-testing
- Yulianingsih, Sagita, S. M., & C. W. (2018). PENGUJIAN BLACK BOX TESTING PADA APLIKASI ACTION & STRATEGY BERBASIS ANDROID DEGAN TEKNOLOGI PHONEGAP. Jurnal String, 3, 206-210.
- Ardana, I. S. (2019). Pengujian Software Menggunakan Metode Boundary Value Analysis dan Decision Table Testing. Jurnal Teknologi Informasi, XIV(03), 40-47.